# LC-MS setup VanquishNeo

# **Table of Contents**

| LC-MS setup VanquishNeo                 | 1     |
|-----------------------------------------|-------|
| Installing software for the VanguishNeo | 2     |
| Installing SII for Vealibur             | <br>כ |
|                                         | Z     |
| Installing the VanquisNeo driver        | 2     |
| Configuring the VanquishNeo             | 2     |

# Installing software for the VanquishNeo

You will need to download the latest version of software from the Thermo download portal:

Advancing Proteomics

https://thermo.flexnetoperations.com/control/thmo/login

UWPR

you will need SII for Xcalibur and VanquishNeo driver

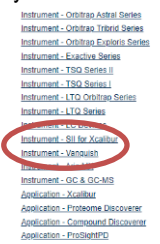

#### Installing SII for Xcalibur

Read the latest Installation Guide, make sure you have the latest versions of software (Xcalibur, instrument software) you need for this version of SII.

If you are upgrading from an earlier version of SII, remove it from the configured devices in the Instrument Configuration window. You may have to uninstall the older version of SII, before upgrading Xcalibur and the mass spec driver (if needed)

Then install SII for Xcalibur and follow the prompts, you'll have to reboot the PC a couple times.

# Installing the VanquisNeo driver

After installing SII for Xcalibur, install the VanquishNeo driver, follow all the prompts.

# Configuring the VanquishNeo

With the VanquishNeo connected, open Instrument configuration

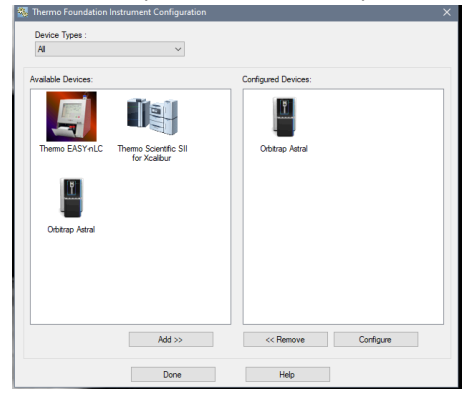

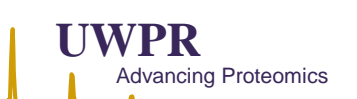

## Select SII for Xcalibur and add it to configured Devices:

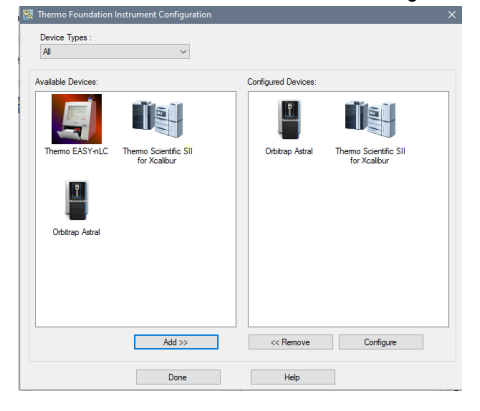

#### Select SII and hit Configure, wait for the pop up window:

| All               | ~                           |                                                |            |
|-------------------|-----------------------------|------------------------------------------------|------------|
| vailable Devices: |                             | Configured Devices:                            |            |
| Thermo EASYINLC   | for Xcalibur Configuration  | Device                                         | entile SII |
|                   | No instrument systems found | I. Please configure a device.                  | 100        |
| Orbitrap Astral   | Controlled by ex            | temal autosampler<br>a if missing vial (v 1.6) |            |
|                   | OK Car                      | icel Help                                      |            |
|                   | Add >>                      | << Remove                                      | Configure  |
|                   | Dana                        | Halo                                           |            |

æ.,

# Click on Configure Device and wait for the Chromeleon Configuration Manager to open:

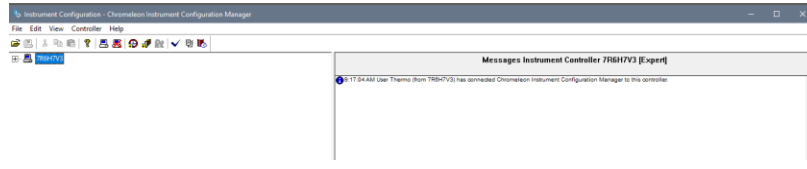

Right mouse click and select "add new Instrument", in the pop up name it VanquishNeo

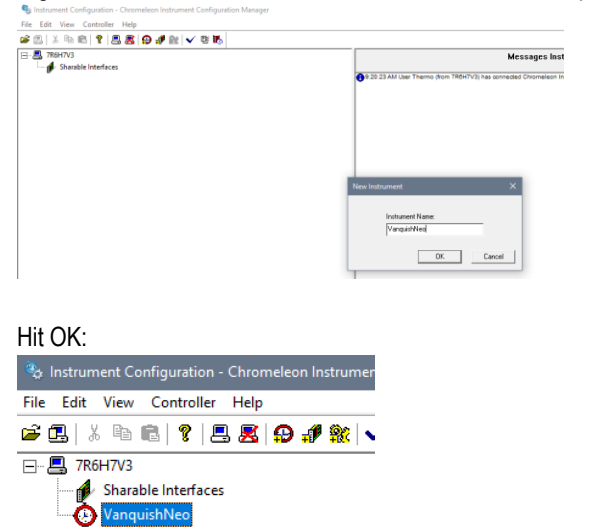

Right mouse click and select "add module", in the popup on the left side select "HPLC: Vanquish" and on the right side select "Vanquish Neo System":

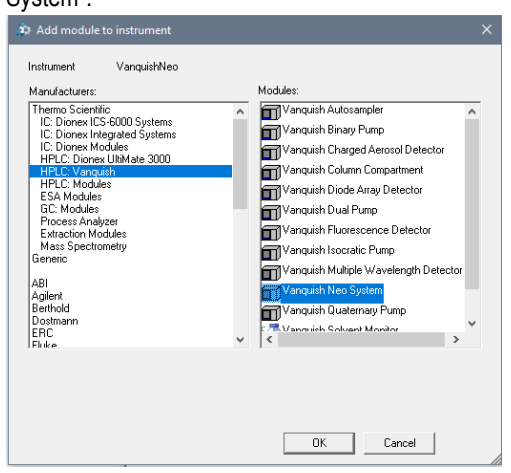

In the "Vanquish Neo System Configuration" pop up window, enter the IP address of the VanquishNeo, you can look it up on the Neo screen:

|             |                                             |                       |                      |                                                  |                       | Vanquish Neo System Config                                            | guration | ×           |
|-------------|---------------------------------------------|-----------------------|----------------------|--------------------------------------------------|-----------------------|-----------------------------------------------------------------------|----------|-------------|
|             | 09:28:43 AM   Aug 1<br>vsc-6402517   2.3.0. | 9, 2024<br>57463      |                      |                                                  |                       | Simulation Mode<br>System Controller (Host Name/IP,<br>Pressure Unit: | bar V    | h           |
|             |                                             | System<br>Name:       | vsc-6402517          | Connectivity<br>Network: Custom                  | up Langu              |                                                                       |          |             |
| X           |                                             | Version:<br>Uptime:   | 2.3.0.57463<br>0.0 d | IP Address: 172.16.0.104<br>Netmask: 255.255.0.0 | Timez                 |                                                                       |          |             |
| ÷           |                                             | Total Operating Time: | 17.0 d               |                                                  |                       |                                                                       |          |             |
| <b>\$</b> _ |                                             |                       |                      | Software Update<br>Current version: 2.3.0.57463  | Licen<br>This<br>free |                                                                       |          |             |
| <b>(i)</b>  |                                             |                       |                      |                                                  |                       |                                                                       | Next >   | Cancel Help |

#### Hit next and it will reach out and find the neo

| ystem Controller (Host Name/IP | ): 172.16.0.104 |        |        |
|--------------------------------|-----------------|--------|--------|
| ressure Unit:                  | bar             | $\sim$ |        |
| First Pump S/N:                | 8367933         | ~      |        |
| Sampler S/N:                   | 8367914         | $\sim$ |        |
| Column Compartment S/N:        |                 | $\sim$ |        |
| Left Valve:                    | None            |        | $\sim$ |
| Right Valve:                   | None            |        | $\sim$ |
| Second Pump S/N:               |                 | $\sim$ |        |
|                                |                 |        |        |
|                                |                 |        |        |

If you get this error, reboot the VanquishNeo and the computer and try adding the module again, you should see the messaged on the right side like in the screen shot below:

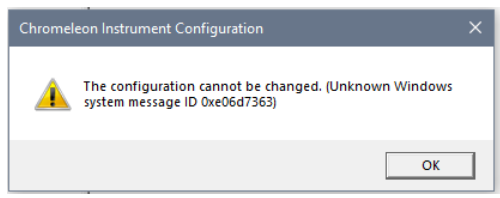

# Once you configure the VanquisNeo you should see a bunch of updates in the right panel:

| instrument Configuration - Chromeleon Instrument Configuration Manager     | – U *                                                                                                    |
|----------------------------------------------------------------------------|----------------------------------------------------------------------------------------------------|
| File Edit View Controller Help                                             |                                                                                                    |
| 🖆 🖪   🕹 📾 🛛 🎗   🖴 😹   🤪 🦨 🗱 🗸 🕸 🔥                                          |                                                                                                    |
| Starable Interfaces Sharable Interfaces Vanquish Neo System [172.16.0.104] | Hessages Instrument Controller 7R6H7V3 [Expert] 1008 08 AM Uker Thermo (hom 7R8H7V3) has connected Chromeleon Instrument Configuration Manager to his controller. 10108 03 AM Thermo (hom 7R8H7V3) has connected Chromeleon Instrument Configuration Manager to his controller. 10108 03 AM Thermo (hom 7R8H7V3) has connected Chromeleon Instrument Configuration Manager to his controller. 10108 03 AM Thermo (hom 7R8H7V3) has connected Chromeleon Instrument Configuration Manager to his controller. 10108 03 AM Thermo (hom 7R8H7V3) has connected Chromeleon DVK Hub (hom 2009 2023 Thermo Flaher Scientific Inc. All rights reserved. 10108 03 AM Thermo Flaher Vanquish Neo System. 10108 03 AM Thermo Flaher Vanquish Neo Diver. Thermo Flaher Vanquish Neo Diver. Version 1.21.1.1770. © Copyright 2009-2023 Thermo Flaher Scientific Inc. All rights reserved. 10108 03 AM Thermo Flaher Vanquish Neo Diver. Thermo Flaher Vanquish Neo Diver. Version 1.21.1.1770. © Copyright 2009-2023 Thermo Flaher Scientific Inc. All rights reserved. 10108 05 AM (hom Toring to connect) 10108 05 AM (hom Toring to connect) 10108 05 AM (hom System Controller) (hom 2000) 10108 05 AM (hom System Controller) (hom 2000) 10108 05 AM (hom System Controlle |

#### Then save the configuration:

| Save Configuration?                                                                                                    | × |
|----------------------------------------------------------------------------------------------------|---|
| You have changed the configuration of instrument controller 7R6H7V3. Do you<br>want to save your changes?                                    |   |
| If you choose to revert changes the instrument controller will reload to most<br>recently saved configuration and your changes will be lost. |   |
| Save Revert changes Cancel                                                                                                    |   |

# You should see the following:

| SII for Xcalibur Configuration                                                      | ×   |
|-------------------------------------------------------------------------------------|-----|
|                                                                                     |     |
| Configure Device                                                                    | ľ   |
|                                                                                     | E I |
| Please select an instrument system:                                                 |     |
| VanquishNeo 🗸                                                                       |     |
| ☐ Controlled by external autosampler<br>✓ Go to error state if missing vial (v 1.6) |     |
| OK Cancel Hel                                                                       | p   |

Reboot the PC and open inst config,select SII and it ok, close inst config

Wait for it to close then open Xcalibur, note the light indicators on the Neo should turn green. Sometimes it requires a reboot of the Neo and the PC for it to connect. In the Xcalibur Status pane you should see SII Connected:

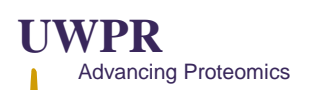

Status Acquisition Queue

| un Manager        |
|-------------------|
| Ready to Download |
| Sequence:         |
| Sample Name:      |

| Sumple Humer |  |
|--------------|--|
| Working On:  |  |
| Position:    |  |
| Raw File:    |  |
|              |  |

Raw File: Inst. Method: Thermo Scientific SII for Xcalibur Ready To Download Orbitrap Astral Ready To Download

| Status                |                       |
|-----------------------|-----------------------|
| Vanquish Sampler      | M                     |
| Inject Position: SR:1 | Volume: 1.00          |
| Vanquish Pump         |                       |
| Flow: 0.300 [µl/min]  | Pressure: 173.9 [bar] |
| A - 96.0 [%]          | B - 4.0 [%]           |
| Solvent Type          | Solvent Type          |
| H2O                   | ACN80                 |